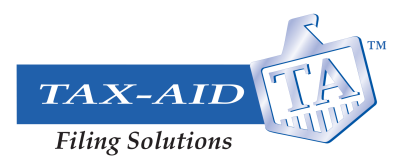

## **Professional Printing Your Own Forms for distribution**

Tax-Aid Filing print options are very diverse. You can print the form and related instructions one at a time or in bulk. You can also print the forms by payer in a format that is ready to mail with the forms pre-positioned for use with standard, tax form specific, windowed envelopes.

Here are the instructions to print out the forms using standard tax industry blank perforated stock with form instructions preprinted on the back of the form. The perfed forms are designed to fit into standard tax form mailing envelopes. *Tip: Make sure your browser security settings are not blocking pop-up windows.* 

### Step 1. Select print forms

| TAX-AID<br>Filme Solutions     |                          |                       |                           |               |
|--------------------------------|--------------------------|-----------------------|---------------------------|---------------|
| û 1099/W-2 <del>-</del> 94x AC | A 🛱 Print Forms Online A | Access Postal Mailing | Address Book Reports 👻 Te | mplates       |
| ashboard C                     |                          |                       |                           |               |
|                                |                          |                       |                           |               |
| 1099/W2                        | Tax Year: 2024 🔻         | 94x Returns           | Tax Year: 2024 🔻 Q4 🔻     | ACA Returns   |
| Submitted •                    | о                        | Submitted •           | 0                         | Submitted •   |
| Unsubmitted •                  | 0                        | Unsubmitted •         | 1                         | Unsubmitted • |
|                                |                          |                       |                           |               |
| 1000/14/0 5 14 1               |                          |                       |                           |               |

### Step 2. Before selecting your payer, click on print settings

| AX-AID                             |                                     |                               |                           |                                           |                  | 0 🥂 🏭 💿                            |
|------------------------------------|-------------------------------------|-------------------------------|---------------------------|-------------------------------------------|------------------|------------------------------------|
| } 1099/W-2 ▼ 94x ACA 🖨 Print Forms | Online Access Postal Mailing        | Address Book Reports 👻        | Templates                 |                                           |                  | 🔁 📔 Tax Year 2023 🔻                |
| int Forms                          |                                     |                               |                           |                                           |                  |                                    |
|                                    | ding payers in your preferred forma | t. Switch tabs to change form | type. You can set your de | fault print preferences in 'Print Setting | s' on the right. |                                    |
| 1099/W-2 ACA 94x                   |                                     |                               |                           |                                           |                  | Download History Print Settings    |
|                                    |                                     |                               |                           |                                           |                  |                                    |
| earch Q                            |                                     |                               |                           |                                           |                  |                                    |
| Select All                         |                                     |                               |                           |                                           |                  | C Refresh Print Copies 🗸           |
| Tangible Values,Inc.               | Submitted Forms                     | Summary Form                  | Generated                 | Daint Individual France                   |                  | A State Com                        |
|                                    |                                     |                               |                           | F TITT III GIVIGOGI F OTTIS               | (=) ruyer copy   | the side copy i the kecipient copy |

### Observations:

You can go a couple of routes here.

- By clicking on print settings you can default to perfed paper. This allows you to print all of a payers forms at one time on paper perfed and positioned to fit in special tax form envelopes.
- OR you could select a payer. Caution here! You still need to set up your print settings! If you do not, the print-out may default to one recipient at a time!

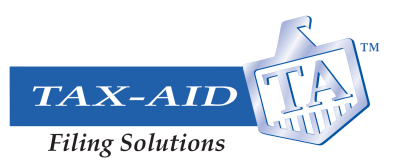

• IMPORTANT NAVIGATION TIP. When clicking on "print settings" it opens a new navigation tab in your browser. After finishing your print set ups you need to go back to your filing tab ON THE TOP OF YOUR BROWSER WINDOW!

# Step 3. IMPORTANT. This is where you can default your settings to print on perforated mailable forms using standard tax forms and mailing envelopes!

| Piline Sela  | These are the default print settings for your for to the instructions on the right for assistance. | rms. You can customize the PBF Format and layout for recipi | ent, state, and payer copies by switching between the tabs. Refer | Format                                                                                                    |
|--------------|----------------------------------------------------------------------------------------------------|-------------------------------------------------------------|-------------------------------------------------------------------|----------------------------------------------------------------------------------------------------|
| ¢<br>≋≡<br>& | Recipient Copy<br>Search                                                                           | State Copy                                                  | Tax Yéar 2024 (Cur 🔻                                              | Individual: Each form is generated as a separate PDF.<br>Consolidated: Multiple forms are combined into a single PDF, with a maximum of<br>250 pages per file. If the total forms exceed 250 pages, additional PDFs will be<br>generated.<br>Perforated: Forms include perforated edges for easy separation of individual |
| ~~<br>G      | -orm type<br>1099-NEC<br>W-2                                                                       | Individual                                                  | 10p Copy         •           40p Copy         •                   | copies and con be printed on pre-printed paper. Multiple forms are combined into<br>a single PDF, with a maximum of 250 pages per file. If the total exceeds 250 pages<br>additional PDFs will be generated.<br>Lavout                                                                                                    |
| •            | W-2c<br>1099-MISC                                                                                  | Individual  Individual                                      | 1Up Copy         •           1Up Copy         •                   | 1 Up: One copy per page. Copies B and 2 will be available separately.<br>2 Up: Two copies per page. Copies B and 2 will be available on the same page.<br>3 Up: Three copies per page. Copies B for three different recipients (applicable for                                                                            |
|              | 1099-INT<br>1099-DIV                                                                               | Individual                                                  | 1Up Copy         •           1Up Copy         •                   | perforated).<br>4 Up: Four copies per page. Copies B, C and 2 (x 2) will be available on the same<br>page.                                                                                                    |
|              | 1099-К<br>1099-В                                                                                   | Individual   Individual                                     | 1Up Copy         ▼           1Up Copy         ▼                   |                                                                                                    |
|              | 1099-G<br>1099-OID                                                                                 | Individual                                                  | 1Up Copy         •           1Up Copy         •                   |                                                                                                    |
|              | 1099-R                                                                                             | Individual                                                  | 10р Сору 💌                                                        | Sove Changes                                                                                                    |

In this example we are going to print 1099 – NECs for recipients. So select recipients and then click on the form (Individual) button.

| ormat        |   |
|--------------|---|
| Perforated   | • |
| Individual   |   |
| Consolidated |   |
| Perforated   |   |

# Select perforated

When you do, notice the layout automatically changes to the correct paper format. In the case of a 1099-NEC it is a 3 up form. Go through this process for all other form types you will be submitting (W-2s, 1099-INT etc.).

Then click Save Changes

After you click "Save Changes" the following screen will pop up and disappear. To file click on the navigation tab on the top of your browser window.

| Сору    | Payer Copy | State Copy | Success!                                        | > |
|---------|------------|------------|-------------------------------------------------|---|
|         |            | ٩          | Your print format has been updated sucessfully! |   |
| 100     | Format     |            | Layout                                          |   |
| 1.11.11 |            |            |                                                 |   |

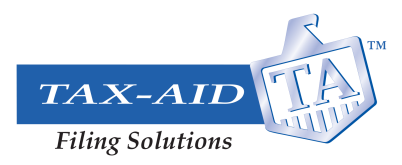

## Step 4. Print your Forms

To print the forms, Tax-Aid Filing creates print ready PDFs. Depending on the size of the run, and how busy our servers are, it may take a little time to create these PDFs.

| ୍ଭ   | 1099/W-2 -                   | 94x               | 1042      | ACA         | 🖨 Print Forms    | Online Access                         | Postal Mailing    | Address Book                 | Reports <del>-</del>      | Templates                                                                                | j          | Tax Year 2       | 024 (Current) 🔻 |
|------|------------------------------|-------------------|-----------|-------------|------------------|---------------------------------------|-------------------|------------------------------|---------------------------|------------------------------------------------------------------------------------------|------------|------------------|-----------------|
| Prin | Forms                        |                   |           |             |                  |                                       |                   |                              |                           |                                                                                          |            |                  |                 |
| Down | oad copies of th             | ne forms :        | submitted | d for the c | orresponding pay | ers in your preferr                   | ed format. Switch | tabs to change fo            | rm type. You ca           | n set your default print preferences in 'Print Settings' on the right. See how it works. | 5          |                  |                 |
| Γ    | 1099/W-2                     | ACA               | ۱.        | 94x         |                  |                                       |                   |                              |                           | How to unzip my download                                                                 | ed forms?  | Download History | Print Settings  |
| Sec  | rch                          |                   |           |             | Q                |                                       |                   |                              |                           |                                                                                          |            |                  |                 |
|      | Select All                   | elected 1         | Payer     |             |                  |                                       |                   |                              |                           |                                                                                          |            | C Refresh        | Print Copies 👻  |
| ~    | Billy Johnson<br>SSN: XXX-XX | <b>n</b><br>-2658 |           |             |                  | Submitted Forn<br>3 <u>View Forms</u> | ns 5              | Summary Form<br>096/W3/W3-PR | Generated<br>On 01/23/202 | 54-47 PM Print Individual Forms                                                          | 🖨 State Co | opy 🕞 Rec        | cipient Copy    |

- 1. Select the tax year (2024 selected)
- 2. Select the form type tab (1099/W-2 selected)
- 3. Select the payer check box (Billy Johnson Inc. selected)
- 4. Select the form to print (recipient copies selected)
- 5. Click on "Print Copies"

(please note the colors may be different here for you as this example uses a test account with fake data.)

| Recipient Copy (Individual) - Each form will be available as an individual PDF for easy down ad and sha You can access and save the separate copies as needed for your records. Advanced Print Settings         Choose how you want to download your forms and click 'Download PDF'.            Masked PDF (Recommended)         Only the last 4-digits of the recipient TIN         will be visible (EX, XXX-XX-1234). | ınd sharin <u>:</u><br><u>s</u> |
|----------------------------------------------------------------------------------------------------|---------------------------------|
| You can access and save the separate copies as needed for your records. Advanced Print Settings Choose how you want to download your forms and click 'Download PDF'.                Masked PDF (Recommended)                Only the last 4-digits of the recipient TIN             will be visible (EX. XXX-XX-1234).                                                                                                  | <u>s</u>                        |
| Chose how you want to download your forms and click 'Download PDF'.      Masked PDF (Recommended)     Only the last 4-digits of the recipient TIN     will be visible (EX, XXX-XX-1234).     The entire recipient TIN will be visible.                                                                                                    |                                 |
| Masked PDF (Recommended)         Unmasked PDF           Only the last 4-digits of the recipient TIN will be visible (EX, XXX-XX-1234).         The entire recipient TIN will be visible.                                                                                                    |                                 |
| Only the last 4-digits of the recipient TIN The entire recipient TIN will be visible.<br>will be visible (EX. XXX-XX-1234).                                                                                                    |                                 |
| will be visible (EX. XXX-XX-1234).                                                                                                    | ble.                            |
|                                                                                                    |                                 |
| b.C. The superfragely set This distribution                                                                                                    |                                 |
| Into: The payer/employer's Thy will not be masked.                                                                                                    |                                 |
| Info: The payer/employer's TIN will not be masked.                                                                                                    |                                 |

When you click on "Print Copies" this pop-up screen will appear. Things to note:

- 1. Select whether your wish to mask the TIN. We strongly recommend yes.
- IMPORTANT: If you have NOT set up correct print settings you may be disappointed in your output. You still have a chance to correct this problem by clicking on "<u>Advanced Print Settings</u>" noted with the arrow.

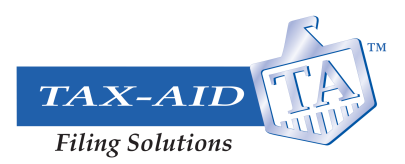

3. When you click on this button it brings you to the same print set up area we reviewed earlier in Step 3. But with ONE MORE IMPORTANT POINT!

| Recipient Copy | rings to ry our torms, tou can customize the PUP H<br>of assistance:<br>Payer Copy State Copy | rmar and loyout for recipient, state, and payer copies by switching ber | rough the table. Refer     Format     Individual: Each form is generated as a separate PDF.     Consolidated: Multiple forms are combined into a single PD     250 pages per file. If the total forms exceed 250 pages, addit     agenerated. |
|----------------|-----------------------------------------------------------------------------------------------|-------------------------------------------------------------------------|----------------------------------------------------------------------------------------------------|
| Form Type      | Format                                                                                        | Layout                                                                  | Perforated: Forms include perforated edges for easy separation copies and can be printed on pre-printed paper. Multiple form                                                                                                    |
| 1099-NEC       | Individual                                                                                    | ▼ Up Copy                                                               | a single PDF, with a maximum of 250 pages per file. If the tota additional PDFs will be generated.                                                                                                    |
| W-2            | Individual                                                                                    | ▼ 4 Up Copy                                                             | ▼ Layout                                                                                                    |
| W-2c           | Individual                                                                                    | ▼ 1Up Copy                                                              | Up: One copy per page. Copies B and 2 will be available sep                                                                                                    |
| 1099-MISC      | Individual                                                                                    | ▼ 1∪р Сору                                                              | <ul> <li>2 Up: Two copies per page. Copies B and 2 will be available or</li> <li>3 Up: Three copies per page. Copies B for three different recipies</li> </ul>                                                                                |
| 1099-INT       | Individual                                                                                    | ▼ Up Copy                                                               | <ul> <li>perforated).</li> <li>4 Up: Four copies per page. Copies B, C and 2 (x 2) will be avc</li> </ul>                                                                                                    |
| 1099-DIV       | Individual                                                                                    | ▼ 1∪р Сору                                                              | rage.                                                                                                    |
| 1099-К         | Individual                                                                                    | ▼ 1∪р Сору                                                              | <b>~</b>                                                                                                    |
| 1099-B         | Individual                                                                                    | ▼ Up Copy                                                               | <b>~</b>                                                                                                    |
| 1099-G         | Individual                                                                                    | ▼ Up Copy                                                               | <b>~</b>                                                                                                    |
| 1099-OID       | Individual                                                                                    | ▼ Up Copy                                                               | <b>~</b>                                                                                                    |
| 1099-R         | Individual                                                                                    | ▼ 1Up Copy                                                              | <b>▼</b>                                                                                                    |

## Step 5. Print Set Up REVISITED. Set up EACH Copy type.

Follow the instructions in Step 3 to set up your print preference.

**IMPORTANT POINT:** The important hint here is you need to set up your print preferences FOR EACH Copy type. So do this set up three times! Once for Recipient Copy, once for Payer Copy and once for State copy to ensure each is output the way you would like.

Remember to navigate back to printing your forms. Look at the top of your browser and click on the correct Tab.

### Step 6. Download PDF

You are now ready to print out your forms. Simply click on Download PDF. You can then print your forms out on your printer.

To order appropriate perforated forms and envelopes go to:

www.tangiblevalues.com/

Order:82-5209W-2 laser 4up blank form with instr on back (Envelope: 89-99992)89-50591099 laser 3-up blank w/ instr on back for NEC and other 3-up 1099s (Env: 89-88882)89-51441099 laser 2-up blank w/ instr on back for MISC and other 2-up 1099s (Env: 89-77772)